# 学生险线上理赔指南

2019年5月

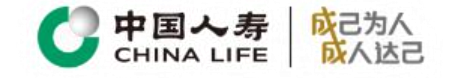

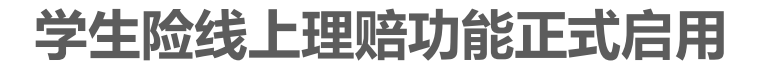

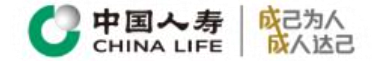

2019年5月,学生险线上理赔功能正式启用。客户可通过关注"中国人寿股份有限公司服务号", 依次点击"产品中心"—"学生平安保险"—"学生险线上理赔申请"进行注册、

理赔申请、理赔查询操作。

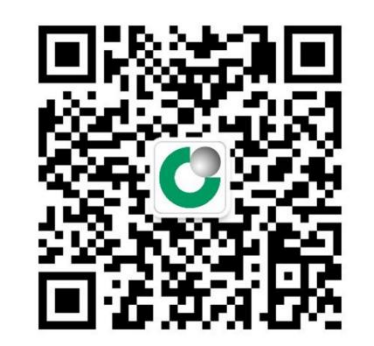

咨询电话: 18019385896 陈老师

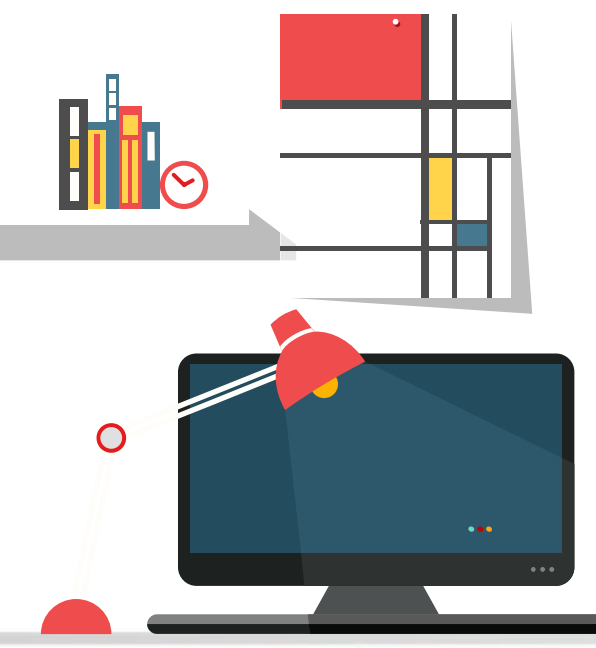

步骤1: 客户注册

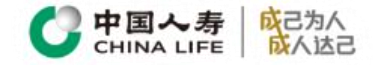

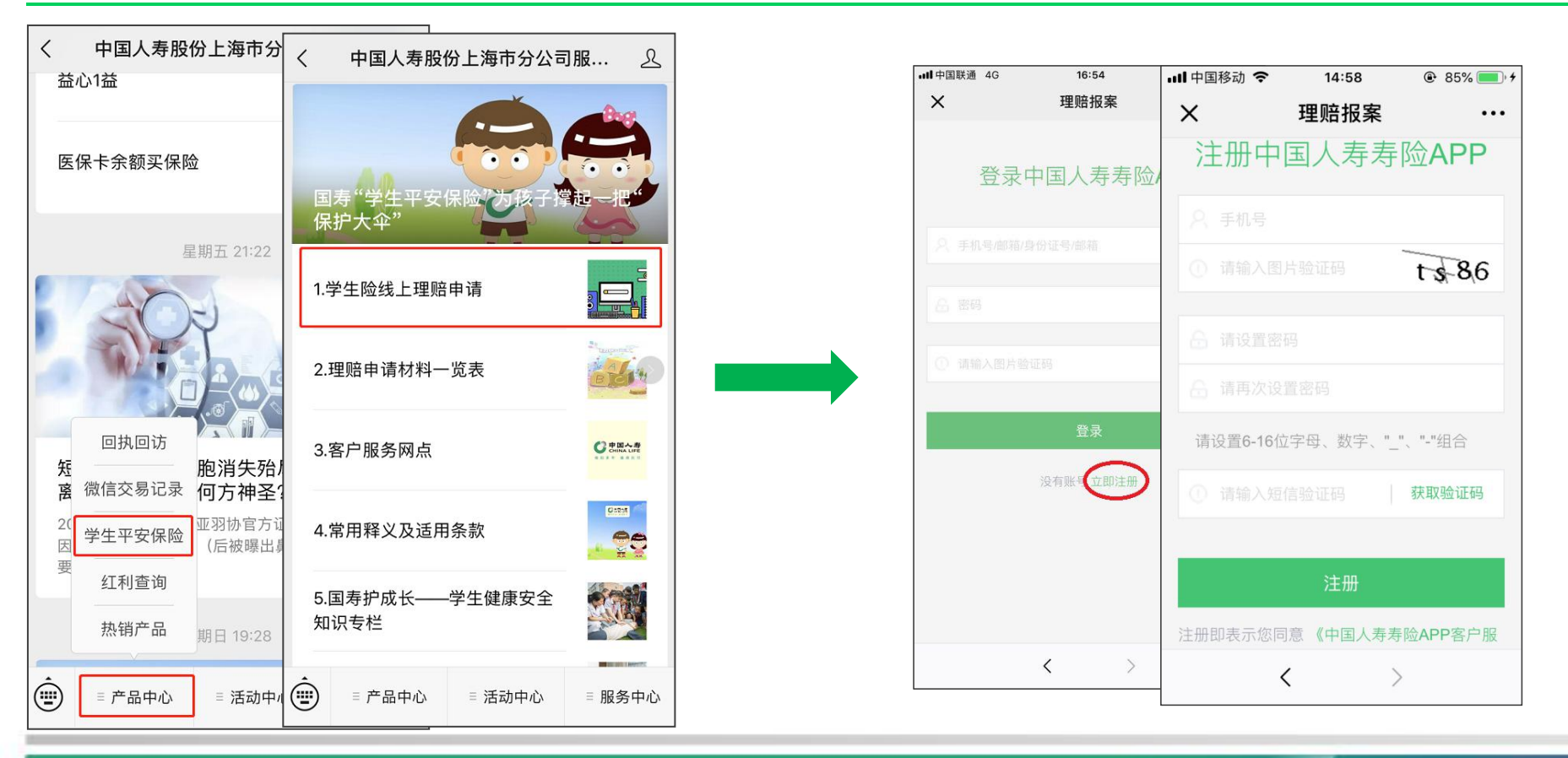

步骤2: 理赔申请(1)

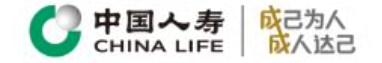

客户注册完成后,通过点 击"我要报案"进入个人 理赔申请主界面。 "报案人"信息会由系统 自动带出,默认为注册人 的信息。

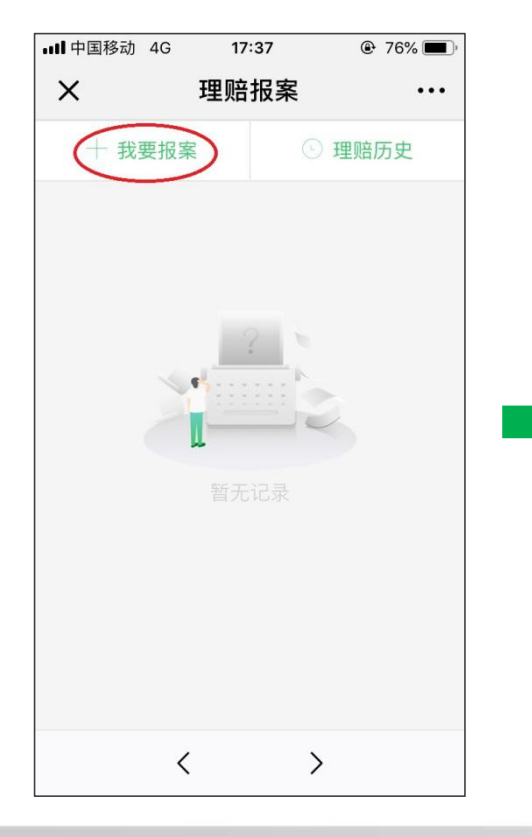

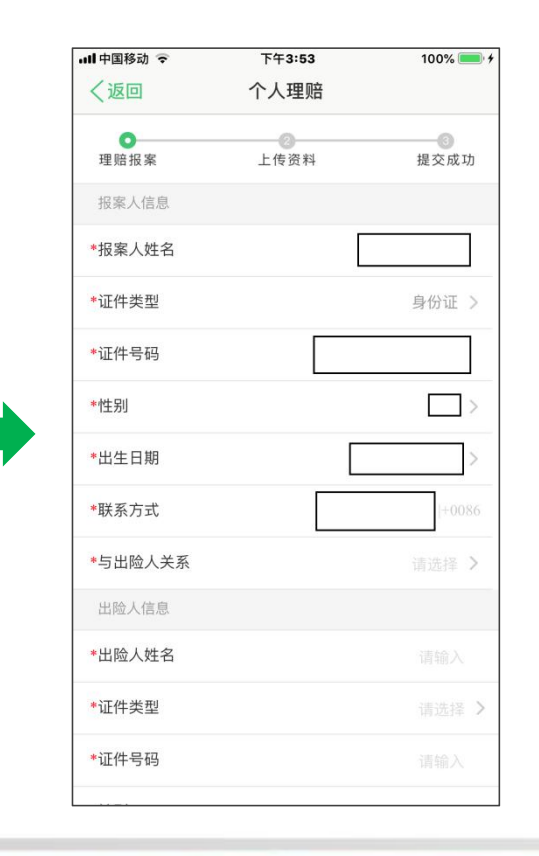

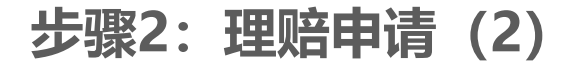

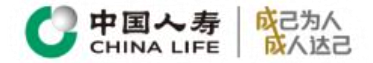

## 进一步完善理赔信息,客户可点击带有"?"的项目了解自己需要提供的对应理赔材料、理 赔服务支持的银行信息。点击"下一步"后进行CRS确认。

| 山陸上信息    | ~                                               |                                       |                  |                                                        | 请您完成个人税收居民身份声明登记 🥹                                  |  |
|----------|-------------------------------------------------|---------------------------------------|------------------|--------------------------------------------------------|-----------------------------------------------------|--|
|          | 出险信息                                            | 理赔服务地                                 | 的保险公司为你服务        |                                                        | 根据国家税务总局、财政部、中国人民银行、中国                              |  |
| *出险人姓名   | 出险日期 20-                                        | 观开于28点, 您的注意后有田山,他的不能应公司,为您加到         |                  | 行业监督管理委员会、中国证券监督管理委员会、中国行<br>险监督管理委员会联合发布的《非居民金融账户涉税信息 |                                                     |  |
| *证件类型 *: | 出险地点 📀 上海市 市辖国                                  | *服务地点                                 | 上海上海 >           |                                                        | 尽职调查管理办法》的相关规定,需要您做非居民金融则<br>户涉税信息的尽职调查,请您配合填写以下内容: |  |
| *证件号码    | 由语事项                                            | 为了加快您的理赔案件处理进度                        | 度,建议填写以下信息       |                                                        | 姓名: <b>测试</b>                                       |  |
| *性别      |                                                 | 收款账户                                  | 一 识别上传           |                                                        | * 1 =                                               |  |
| *出生日期    | 出险原因 🥝                                          | 户名                                    | 测试               |                                                        | 4人严明· ▲ 1 仅为由国趙收民民                                  |  |
| I        | 理赔服务 <mark>出生。</mark><br>选择地点后,您的理赔将由此地的保险公司为您用 | 开户银行 🕜                                | 中国工商银行 >         |                                                        | ● 2 仅为非居民                                           |  |
| 联杀力式 *月  | 服务地点                                            | 银行卡号                                  | 1001100037589978 |                                                        | <ul> <li>3.既是中国税收居民又是其他国家(地区)税收居民</li> </ul>        |  |
| 电子邮箱     | 为了加快您的理赔案件处理进度,建议填写以下作                          | 验证码                                   |                  |                                                        |                                                     |  |
| 出险信息     | 收载账户 C                                          | *图片验证码                                | wm57             |                                                        | 完成                                                  |  |
| *出险日期    |                                                 | ▲ 泪熱坦二                                |                  |                                                        |                                                     |  |
| *出险地点 🣀  | P'8                                             | 【 通警提示<br>请填写本次申请赔款转入账户信息,本公司将根据资料予以审 |                  |                                                        |                                                     |  |
| *申请事项    | 开户银行 🥜                                          | 核。                                    |                  |                                                        |                                                     |  |
| *出险原因 🔗  | 银行卡号                                            |                                       | 步                |                                                        |                                                     |  |
|          | 验证码                                             |                                       |                  |                                                        |                                                     |  |

步骤2:理赔申请(3)

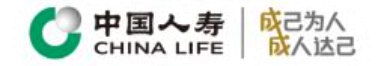

| ×                                    | 理赔报                              | 案                             | •••                  |
|--------------------------------------|----------------------------------|-------------------------------|----------------------|
| 本人声明                                 |                                  | 仅为中国                          | 税收居民                 |
| 授权书:本/<br>者拥有任何4<br>险公司、其代<br>供给贵公司。 | 人声明上述信息属<br>有关被保险人及其<br>也机构或人士,比 | 属实,谨此授权<br>其他情况的任何<br>勾可将所需的有 | 凡知道或<br>医生、保<br>关资料提 |
| 请您确认信息                               | 无误后,在客户签彳                        | 3栏中签字并完成                      | 提交。                  |
| 客户签名                                 |                                  |                               |                      |
|                                      |                                  | 重写                            | 确定                   |
|                                      |                                  |                               |                      |
|                                      | 提交                               |                               |                      |

客户完成CRS确认后将 返回申请界面,确认报 案信息无误即可进行电 子签名。 点击"确认"后按"提 交",页面会将自动显 示签名,之后点击"上 传理赔材料"进行后续 操作。

| ×                                                                | 理赔报案                                                       | •••                                                  |
|------------------------------------------------------------------|------------------------------------------------------------|------------------------------------------------------|
| 他据国家优务运用<br>银行业监督管理委会、中国保险监督<br>金融账户涉税信息<br>定,需要您做非质<br>查。<br>姓名 | 司、财政部、中国证券<br>委员会、中国证券<br>督管理委员会联合<br>急尽职调查管理力<br>居民金融账户涉税 | 1八氏银行、甲酉<br>监督管理委员<br>(发布的《非居民<br>》法》的相关规<br>论信息的尽职调 |
| 本人声明                                                             | 尔                                                          | 以为中国税收居民                                             |
| ■ 客户签名                                                           |                                                            |                                                      |
|                                                                  | 1 /                                                        |                                                      |
|                                                                  | $\langle$                                                  |                                                      |
| 授权书:本人声明_<br>者拥有任何有关被保<br>险公司、其他机构或<br>供给贵公司。                    | 上述信息属实,谨<br>呆险人及其他情况<br>或人士,均可将所                           | 此授权凡知道或<br>的任何医生、保<br>f需的有关资料损                       |
|                                                                  |                                                            |                                                      |

步骤3:上传影像(1)

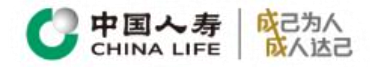

此时, 系统会自动生成理 赔服务号,客户可直接点 击"+"上传理赔资料。 客户可选择拍摄照片或是 从相册上传的方式进行影 像添加。当添加影像完毕 后必须点击"完成"完成 上传, 返回上传主界面后 可继续添加其他类型的影 像。

|                                                                               |                        | 理赔资料上           | _传                 |
|-------------------------------------------------------------------------------|------------------------|-----------------|--------------------|
| く 理赔资料上传                                                                      | 200 alost 1. 244       | "上传             |                    |
| <ul> <li>第 2019</li> <li>我公司休田东取必安理师页科原汁町权利,希望您配合!</li> <li>✓ 我同意。</li> </ul> | 页科上传<br>10000<br>事故证明类 |                 | <u></u> 原件的权利,希望您配 |
| 保险事故证明类 ⑦                                                                     | 确定】前仔细核对已添加文件,上传后将不允许进 | ··添加文件,上传后将不允许进 |                    |
| 病历资料类 ⑦                                                                       |                        |                 | • +                |
| 医疗费用收据(无医保)                                                                   | 请点击进行<br>影像上传          |                 |                    |
| 社保报销单证                                                                        |                        |                 |                    |
| 医疗费用收据(有医保)                                                                   |                        |                 | <b>••</b> +        |
| 医疗费用清单                                                                        |                        |                 |                    |
| 出院小结                                                                          |                        |                 | - +                |
| A 1 1 1 1 1 1 1 1 1 1 1 1 1 1 1 1 1 1 1                                       | < >                    | >               | >                  |

步骤3:上传影像 (2)

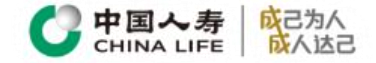

#### 在客户上传所有影像完毕后,点击"完成上传",即完成在线理赔申请。

| く理赔资料上传                                       |            |
|-----------------------------------------------|------------|
| 医疗费用收据(有医保)                                   | <b>•</b> + |
| 医疗费用清单                                        | -          |
| 出院小结                                          | • +        |
| 疾病诊断证明书                                       | • +        |
| 其他资料 ⑦                                        | • +        |
| 领款人银行卡(折) 🕜                                   | • +        |
| 身份及关系证明类 🕜                                    | • +        |
| ② 温馨提示<br>为保证您能快速理赔,请务必完整上传每一参<br>将会影响您的索赔进程。 | 类资料,如欠缺资料  |
| 完成上传                                          |            |
| < >                                           |            |

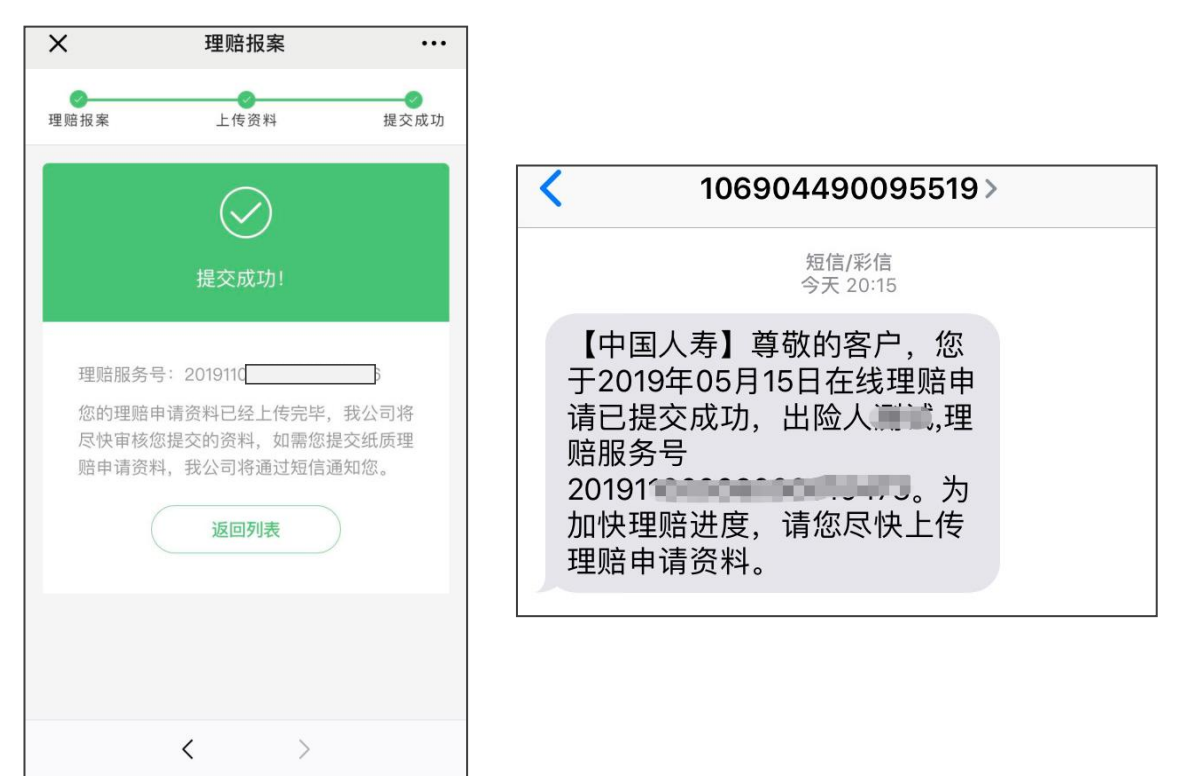

### 理赔查询

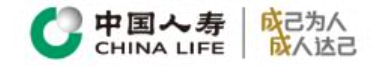

# 进入理赔申请主界面,点击"理赔历史"可进入理赔历史查询界面。点击右侧">"可进入单个案件进行查询案件进程。

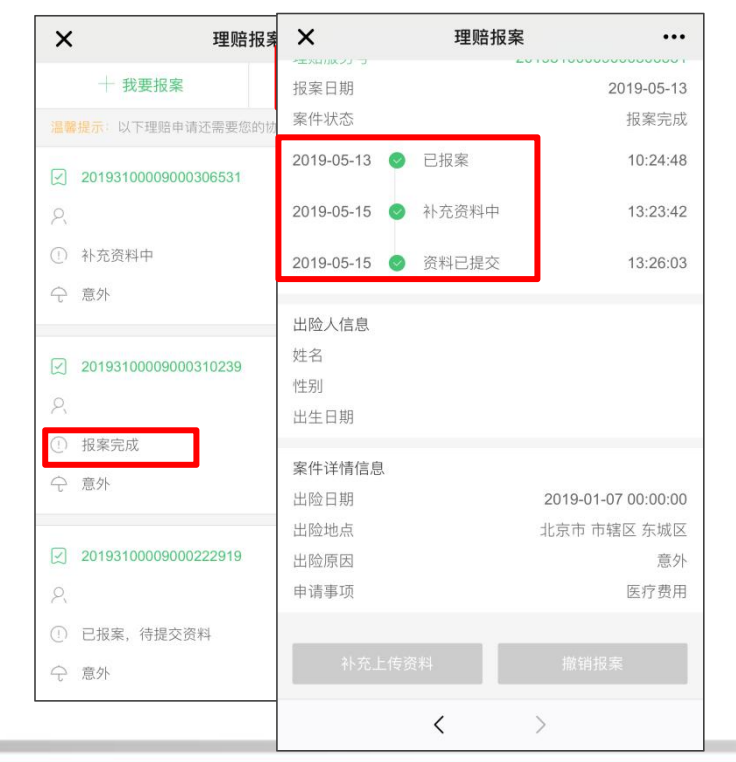

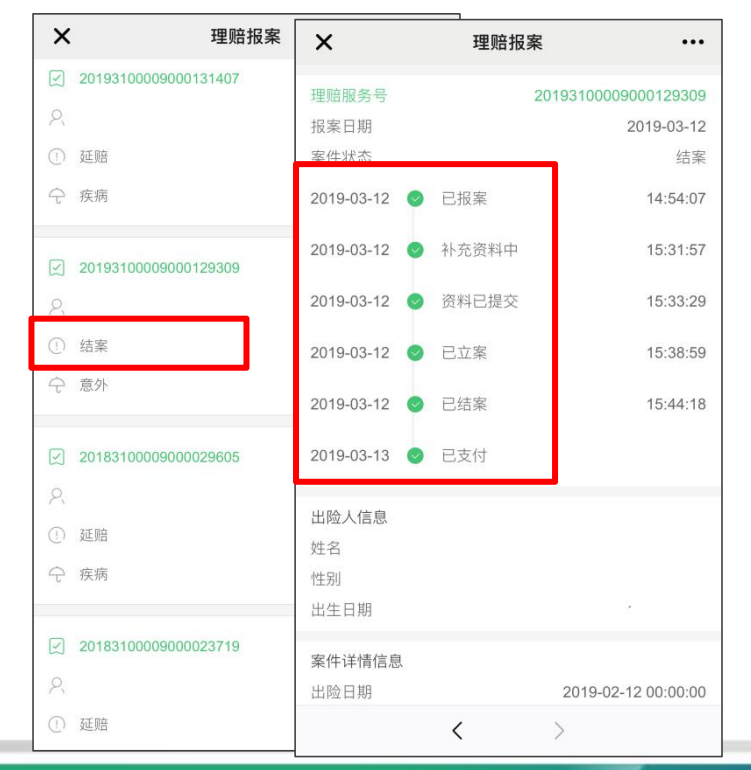

### 补传资料

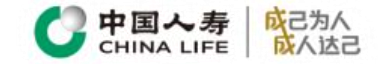

#### 当遇到客户已报案但未上传资料,或者接收到补充资料短信通知需要补传资料时,客户可在 理赔查询中点击">"进入案件新内,点击"补充上传资料"行补传资料操作。上传流程与 之前上传影像件一致。

|                                            | ×                    | 理赔报         | 案 •••                     |
|--------------------------------------------|----------------------|-------------|---------------------------|
| X 理贻报案                                     | 理赔服务号                |             | 20193100009000306531      |
| 十我要报案                                      | 报案日期                 |             | 2019-05-13                |
| 温馨提示:以下理赔申请还需要您的协助                         | 案件状态                 |             | 补充资料中                     |
| 20193100009000306531                       | 2019-05-13           | ◇ 已报案       | 10:24:48                  |
| Q                                          | 2019-05-13           | ⊘ 资料已提交     | 10:26:03                  |
| ① 补充资料中                                    | 2019-05-15           | ◇ 补充资料中     | 13:23:42                  |
| € 意外                                       |                      |             |                           |
| 20193100009000310239                       | 出险人信息<br>姓名<br>性别    |             |                           |
| 2                                          | 出生日期                 |             |                           |
| <ul> <li>(1) 报案完成</li> <li>① 意外</li> </ul> | 案件详情信息<br>出险日期       |             | 2019-01-07 00:00:00       |
| 20193100009000222919                       | 出险地点<br>出险原因<br>申请事项 |             | 北京市 市辖区 东城区<br>意外<br>医疗费用 |
| <ol> <li>已报案,待提交资料</li> </ol>              | 21                   | <b>生</b> 恣割 | 做错把实                      |
| ♀ 意外                                       |                      | <           |                           |

|                               | ×          | 理赔报案  | •••                 |
|-------------------------------|------------|-------|---------------------|
| X         理赔报案                | 理赔服务号      | 20    | 193100009000222919  |
| 十 我要报案                        | ③ 报案日期     |       | 2019-04-29          |
| 温馨提示:以下理赔申请还需要您的协助            | 案件状态       |       | 已报案,待提交资料           |
| 20193100009000306531          | 2019-04-29 | ✓ 已报案 | 00:49:47            |
| 2                             | 出险人信息      |       |                     |
| ① 补充资料中                       | 姓名         |       |                     |
| △ 音外                          | 性别         |       |                     |
|                               | 出生日期       |       |                     |
| 20193100009000310239          | 案件详情信息     |       |                     |
| 8                             | 出险日期       |       | 2019-01-21 00:00:00 |
| ○ 据家空成                        | 出险地点       |       | 北京市 市辖区 东城区         |
|                               | 出险原因       |       | 意外                  |
| ⑦ 意外                          | 申请事项       |       | 医疗费用                |
| 20193100009000222919          | 补充上        | 传资料   | 撤销报案                |
| 0                             |            |       |                     |
| <ol> <li>已报案,待提交资料</li> </ol> |            |       |                     |
| ♀ 意外                          | •          |       |                     |